If you have previously elected to receive your IRS Form W-2 Wage and Tax Statement electronically, you can view/print your Form W-2 online by following the steps below:

- Log on to <u>Single Sign-On</u> (TAMUS-SSO) using your UIN (employee ID, not your student ID) and password and select <u>HRConnec</u>t from the SSO Menu.
  - First time users can select the "New Employees Set up your password" link on the home screen to establish a password.
  - For existing users who have forgotten their password, the "I forgot my password" link will guide you through the process of establishing a new password.
- 2. First, select the "Payroll" tab from the top of the screen, then select "Form W-2".

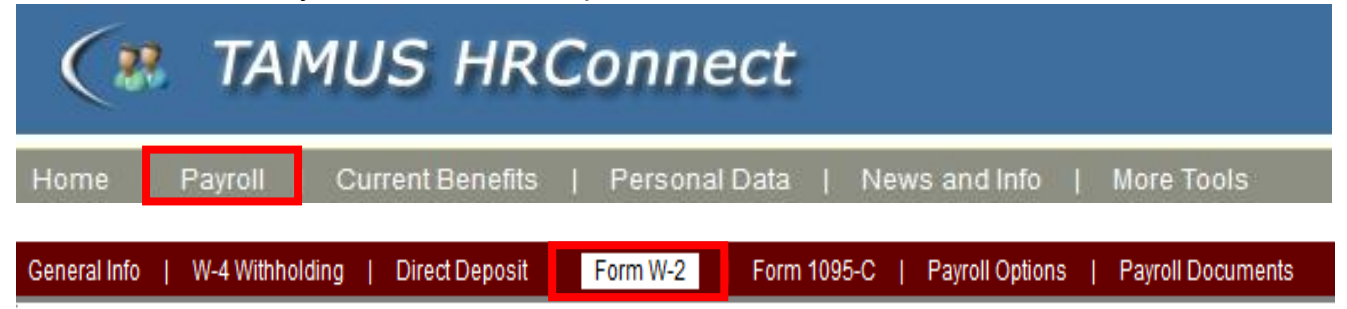

3. To view your current W-2 Form, select "View Current W-2 Form".

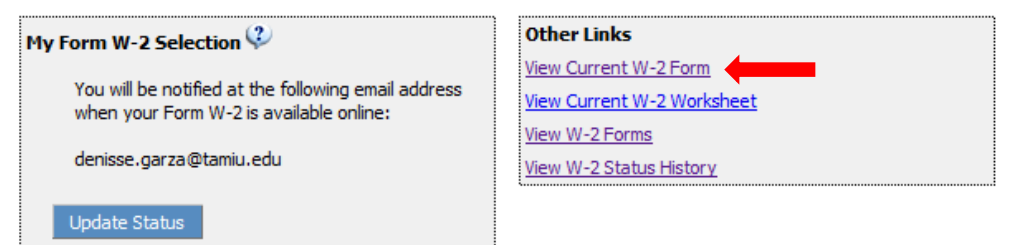

For any questions regarding this procedure, please contact the Office of Budget, Payroll & Fiscal Analysis by email at <u>budgetandpayroll@tamiu.edu</u> or by phone at ext. 2375 or ext. 2369.